Una petitíssima incorporació al curset de gestió de qualificacions des d'Atenea: El nom de les Categories

Quan donem d'alta una "Categoria de qualificació" ("Configuració del llibre de qualificacions / Afegeix una categoria") trobem una finestra per entrar les dades de la mateixa, com la següent

| → C <sup>a</sup> D Https://a                | atenea. <b>upc.edu</b> /grade/e | dit/tree/category.php?courseid=61802             |
|---------------------------------------------|---------------------------------|--------------------------------------------------|
| s visitades 🧕 Primers passos                |                                 |                                                  |
| sense limits ATE                            | EN <sup>e</sup> A               |                                                  |
|                                             |                                 |                                                  |
| quest formulari conté camps obligator       | is marcats amb 🕕 .              |                                                  |
| <ul> <li>Categoria de qualificac</li> </ul> | ió                              |                                                  |
| Nom de la categoria                         | 0                               |                                                  |
|                                             |                                 |                                                  |
| Agregació                                   | 0                               | Mitjana ponderada simple de les qualificacions 🗢 |
| Mostra'n més                                |                                 |                                                  |
| Total de la categoria                       |                                 |                                                  |
| lotal de la categoria                       |                                 |                                                  |
| Tipus de qualificació                       | 0                               | Valor 🗢                                          |
| Escala                                      | 0                               | No utilitzis escales                             |
|                                             | -                               |                                                  |
| Qualificacio maxima                         | θ                               | 10                                               |
| Qualificació mínima                         | 0                               | 0                                                |
|                                             |                                 | 🗆 Ocult 💡                                        |
|                                             |                                 | Blocat (2)                                       |
|                                             |                                 |                                                  |
| Manharia an fa                              |                                 |                                                  |
| Mostra'n més                                |                                 |                                                  |

Les primeres vegades que interactuem amb aquest entorn és normal introduir les dades que ens mostra la pantalla

- Nom de la categoria
- Agregació
- Tipus de qualificació
- Qualificació màxima
- ...

i no para massa atenció als "Mostra'n més..." que apareixen al final del títols principals de la finestra.

Si només omplim aquestes dades o fins i tot si omplim dades de "Total de la categoria/Mostra'n més..." tals com

- Tipus de visualització de les qualificacions
- Nombre de decimals global
- Oculta fins
- Bloca després de

ens trobarem amb una "Configuració del llibre de qualificacions/Categories i elements" (on està l'estructura del nostre curs) perfectament pautat per poder introduir les qualificacions, tal com per exemple hem construït al curset:

| ualitzacio Categones i elements Escales Lietres Importa                                     | Expona                                     |                 |
|---------------------------------------------------------------------------------------------|--------------------------------------------|-----------------|
| ffiguració del llibre de qualificacions Paràmetres de les qualificacions del                | urs Preferències: Informe del qualificador |                 |
| n                                                                                           | Ponderacions 🕤                             | Qualificació má |
| Curs de cualificacions a Atenea                                                             |                                            | •               |
| 1 🖿 Autoavaluació                                                                           |                                            | *               |
| 1 😪 Quiz Tema 1                                                                             | 1,0                                        | 10,00           |
| 1 🚽 Quiz Tema 2                                                                             | 1,0                                        | 10,00           |
| I 🖿 Percial                                                                                 |                                            |                 |
| 1 D P1                                                                                      | 30,0                                       | 3,00            |
| 1 🗆 P2                                                                                      | □ 30,0                                     | 3,00            |
| 1 🗆 P3                                                                                      | 40,0                                       | 4,00            |
| ∑ Total Parcial                                                                             |                                            | 10,00           |
| 1 🖿 Final                                                                                   |                                            | •               |
| 1 🗆 F1                                                                                      | 50.0                                       | 5,00            |
| 1 🗆 P3                                                                                      | 40.0                                       | 4,00            |
| ∑ Total Parcial                                                                             |                                            | 10,00           |
| 1 🖿 Final                                                                                   |                                            |                 |
| 1 🗆 F1                                                                                      | 50,0                                       | 5,00            |
| 1 🗆 F2                                                                                      | 50.0                                       | 5,00            |
| Total Final<br>Inclou les notes buides.                                                     |                                            | 10,00           |
| 1 🖿 Avaluacio                                                                               |                                            |                 |
| 1 🗆 NPRac                                                                                   | 0.1                                        | 10,00           |
| X     Total Avaluacio     Mitjana ponderada de les qualificacions. Inclou les notes buides. |                                            | 10,00           |
| I 🖿 Reava                                                                                   |                                            |                 |
| 1 🗆 R                                                                                       | 100,0                                      | 10,00           |
|                                                                                             |                                            | 10.00           |

Desa els canvis

El petit problema, de forma, surt quan fem una

"Configuració del llibre de qualificacions/Exporta" En els formats d'exportació

- Full de càlcul OpenOffice
- Fitxer de text net
- Full de càlcul Excel
- Fitxer XML

totes les informacions d'aquest curs tenen uns camps associats, que com és natural tenen els noms que els donat en crear-los. Bé tots no, les categories apareixen sempre com "Total de la categoria" i encara que tinguem més d'una categoria sempre te el mateix nom:

| = 50 ANYS<br>sense limits           | ATEN <sup>e</sup> A |                |          |                                 |              |
|-------------------------------------|---------------------|----------------|----------|---------------------------------|--------------|
| Visualització Categorie             | s i elements Esca   | les Lletres    | Importa  | Exporta                         |              |
| Full de càlcul OpenOffice           | Exporta a Prisma    | Fitxer de text | net Full | de càlcul Excel                 | Fitxer XML   |
|                                     |                     |                |          |                                 |              |
| <ul> <li>Elements de qua</li> </ul> | lificació per ir    | cloure         |          |                                 |              |
|                                     |                     |                | 🗹 Quiz   | : Tema 1                        |              |
|                                     |                     |                | 🗹 Quiz   | : Tema 2                        |              |
|                                     |                     |                | ☑ P1     |                                 |              |
|                                     |                     |                | ✓ P2     |                                 |              |
|                                     |                     |                | ☑ P3     |                                 |              |
|                                     |                     |                | ☑ Tota   | l de la categoria               |              |
|                                     |                     |                | ☑ F1     |                                 |              |
|                                     |                     |                | ☑ F2     |                                 |              |
|                                     |                     |                | ☑ Tota   | l de la categoria               |              |
|                                     |                     |                | ☑ NPR    | ac                              |              |
|                                     |                     |                | ☑ Tota   | l de la categoria               |              |
|                                     |                     |                | R R      |                                 |              |
|                                     |                     |                | ☑ Tota   | l de <mark>l</mark> a categoria |              |
|                                     |                     |                | 🗹 Tota   | l del curs                      |              |
|                                     |                     |                | Selecci  | ona-ho/desselec                 | ciona-ho tot |

Això certament pot resultar molest i ens pot induir a error a l'hora d'introduir les notes als camps corresponents.

Hem comés un petit pecat original quan hem definit les categories; no hem, posat el nom que Atenea utilitza per fer els encapçalaments a les exportacions.

Tornem a la pantalla de definició de les categories "Configuració del llibre de qualificacions / Afegeix una categoria"

| C                                      |                   |                                                  |  |
|----------------------------------------|-------------------|--------------------------------------------------|--|
| s visitades 🧕 Primers passos           |                   |                                                  |  |
| Sense limits ATF                       | NeA               |                                                  |  |
|                                        |                   |                                                  |  |
| quest formulari conté camps obligatori | s marcats amb 🕕 . |                                                  |  |
| Categoria de gualificac                | ió                |                                                  |  |
| 5                                      |                   |                                                  |  |
| Nom de la categoria                    | 0                 |                                                  |  |
| Arragait                               | 0                 |                                                  |  |
| Agregacio                              | <b>U</b>          | Mitjana ponderada simple de les qualificacions 🗘 |  |
| Mostra'n més                           |                   |                                                  |  |
| Total de la categoria                  |                   |                                                  |  |
| Iotal de la categoria                  |                   |                                                  |  |
| Tipus de qualificació                  | 0                 | Valor 🗢                                          |  |
| Escala                                 | 0                 | Alter aller aller                                |  |
|                                        |                   | No utilitzis escales                             |  |
| Qualificació màxima                    | 0                 | 10                                               |  |
| - 10 · · · · ·                         |                   |                                                  |  |
| Qualificació mínima                    | 0                 | 0                                                |  |
|                                        |                   | Ocult 🕜                                          |  |
|                                        |                   |                                                  |  |
|                                        |                   | 🗆 Blocat 👩                                       |  |
| Mostra'n més                           |                   |                                                  |  |
| Catagoria mara                         |                   |                                                  |  |
| Categoria mare                         |                   |                                                  |  |

i obrim el "Total de la categoria/Mostra'n més..."

Fixem-nos en el primer dels requadres que ara tenim visibles "Nom de la categoria total"

| Curs de cualificacions a<br>CAMPUS VIRTUAL UPC / Maletí de Cursos / Curs de | a Atene<br>e cualificacions a / | a: Categories i elements: (<br>Atenea / Qualificacions / Administració de les qualificaci |
|-----------------------------------------------------------------------------|---------------------------------|-------------------------------------------------------------------------------------------|
| Aquest formulari conté camps obligatoris marcats amb                        | 0.                              |                                                                                           |
| <ul> <li>Categoria de qualificació</li> </ul>                               |                                 |                                                                                           |
| Nom de la categoria                                                         | 0                               |                                                                                           |
| Agregació                                                                   | 0                               | Mitjana ponderada simple de les qualificacions 🗘                                          |
| Mostra'n més                                                                |                                 |                                                                                           |
| <ul> <li>Total de la categoria</li> </ul>                                   |                                 |                                                                                           |
| Nom de la categoria total                                                   | 1                               |                                                                                           |
| Informació de l'element                                                     | 10                              |                                                                                           |
| Número ID                                                                   | 10                              |                                                                                           |

és aquest valor el que Atenea utilitzarà per identificar el camp associat al total de la categoria. Si la categoria ja està creada es pot donar nom a la mateixa des de "Categories i elements/Edita paràmetres" (la rodeta dentada) de cada categoria.

| Curs de cualificacions                             | s a Atene              | a: Categories i e                  | lemen           |
|----------------------------------------------------|------------------------|------------------------------------|-----------------|
| CAMPUS VIRTUAL UPC / Maletí de Cursos / Cur        | rs de cualificacions a | Atenea / Qualificacions / Administ | ració de les qu |
|                                                    |                        |                                    |                 |
| Aquest formulari conté camps obligatoris marcats a | amb 🕕 .                |                                    |                 |
| <ul> <li>Categoria de qualificació</li> </ul>      |                        |                                    |                 |
| Nom de la categoria                                | 0                      | Parcial                            |                 |
| Agregació                                          | 0                      | Natural (Suma de qualificacions)   |                 |
| Mostra'n més                                       |                        |                                    |                 |
| <ul> <li>Total de la categoria</li> </ul>          |                        |                                    |                 |
| Nom de la categoria total                          | 1                      | Nom Cat: Parcial                   |                 |
| Informació de l'element                            | 10                     |                                    |                 |
| Número ID                                          | 10                     | parcial1                           |                 |
| Tipus de qualificació                              | 0                      | Valor 🗢                            |                 |

Un cop guardat aquest "Nom de la categoria total" tindrem una estructura d'exportació

| Curs de cualificacions a Ate<br>CAMPUS VIRTUAL UPC / Maletí de Cursos / Curs de cualificació | nea: Exporta: Full de cà                                                                                                    |
|----------------------------------------------------------------------------------------------|----------------------------------------------------------------------------------------------------|
| Exporta a Full de càlcul Excel<br>Visualització Categories i elements Escales Lletres        | Importa Exporta                                                                                                    |
| Full de càlcul OpenOffice Exporta a Prisma Fitxer de tex                                     | t net Full de càlcul Excel Fitxer XML                                                                                                    |
| ✓ Elements de qualificació per incloure                                                      | <ul> <li>☑ Quiz Tema 1</li> <li>☑ Quiz Tema 2</li> <li>☑ P1</li> <li>☑ P2</li> <li>☑ P3</li> <li>☑ Nom Cat: Parcial</li> <li>☑ F1</li> </ul> |
|                                                                                              | ☑ F2                                                                                                    |
| _                                                                                            | Total de la categoria                                                                                                    |

on ja tenim el nom que ens interessa per la Categoria.